Guía para empresas gráficas Altas de nóminas y formas de pago Convenio Colectivo de Trabajo 60/89

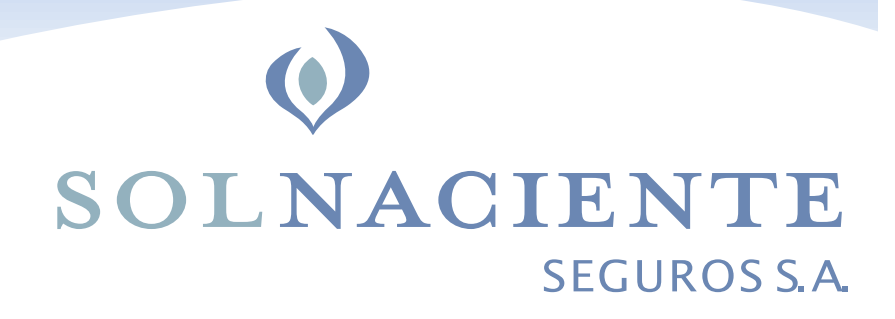

Bienvenidos al nuevo sistema

Bienvenidos al nuevo sistema de registración de nóminas y generación de pagos de los seguros obligatorios del Convenio Colectivo de Trabajo 60/89 (seguro de vida y sepelio del art. 60 y seguro de vida colectivo del art. 60 bis).

A partir de este momento por razones legales y operativas y por única vez, deberán crear un usuario, una contraseña y dar de alta la nómina de empleados para poder realizar los pagos de los seguros a través de boletas y/o transferencias y lograr de esta manera la cobertura de vuestros empleados.

Si reciben este mail es porque figuran en nuestras bases de datos como contactos de empresas gráficas con empleados bajo el mencionado convenio. Para eliminar el correo de las bases o actualizar la dirección de correo electrónico por favor envíen sus mensajes a segurosdegraficos@solnacientesa.com.ar

# Instrucciones para darse de alta:

 Ingresen al link que recibieron por mail https://solnaciente.liit.com.ar/registro/ Si por alguna razón no tuvieran acceso directo al hacer clic por favor cópienlo y péguenlo en la barra del navegador.

Al ingresar verán la siguiente pantalla:

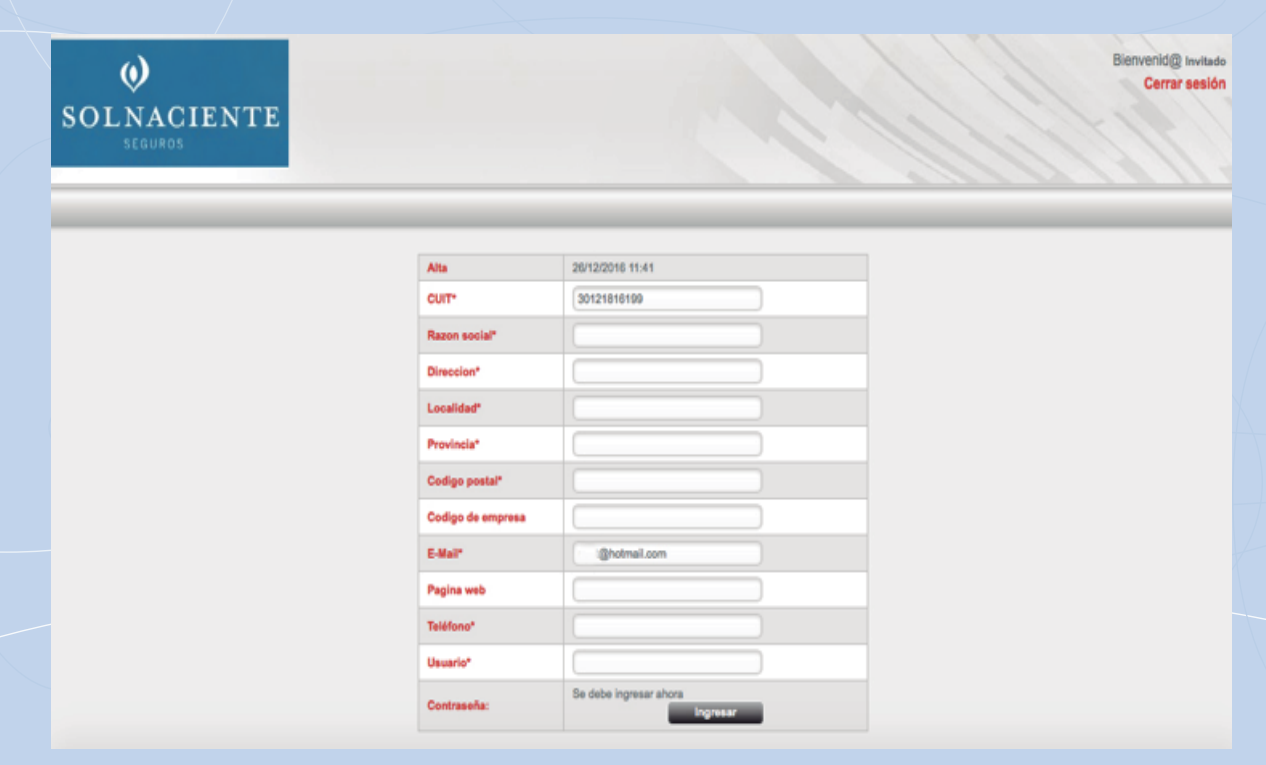

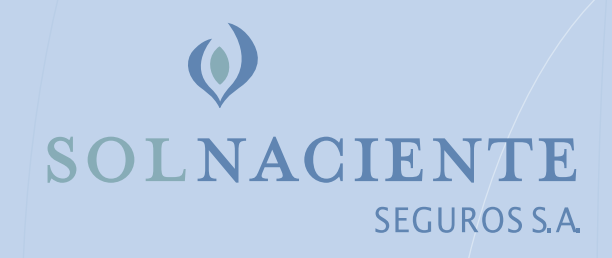

### 2. Completen la registración con los datos que correspondan:

- a. Razón social: nombre de la empresa o de la persona asociada con el CUIT.
- b. Dirección: calle, número, piso y departamento (según corresponda).
- c. Localidad: en el caso de la Ciudad de Buenos Aires ponga CABA.
- d. Provincia: en el caso de la Ciudad de Buenos Aires ponga CABA.
- e. Código postal.
- f. Código de empresa (FGB): código asignado por el Sindicato Federación Gráfica Bonaerense o por la obra social. Si no pertenecen a la Federación Gráfica y solo pagan el seguro de vida colectivo del art. 60 bis, aquí ingresen el CUIT de la empresa sin guiones.
- g. Página web: si la empresa no tiene página web déjenlo en blanco.
- h. Teléfono: prefijo local y número de teléfono.
- i. Usuario: creen un usuario que les resulte fácil de recordar.
- j. Contraseña: creen una contraseña que les resulte fácil de recordar. Para crearla hagan click en "Ingresar".

| Usuario*    |                        |  |
|-------------|------------------------|--|
| Contraseña: | Se debe ingresar ahora |  |

Se les abrirá la siguiente ventana:

| Repetir contraseña: |
|---------------------|
|                     |
|                     |

En "Nueva contraseña" ingresen la contraseña que utilizarán de ahora en más para acceder a sus cuentas: la clave debe ser alfanumérica (números y letras) y tener entre 4 y 10 caracteres, por ejemplo sol01. En "Repetir contraseña" vuelvan a ingresar exactamente la misma contraseña que crearon. Para proseguir hagan click en "Ingresar". Verán un mensaje que dice "¿Estás seguro de ingresar la clave?".

|    | $\mathbf{O}$ |              |
|----|--------------|--------------|
| SO | LNA          | CIENTE       |
|    |              | SEGUROS S.A. |
|    |              |              |

Estas segur@ de Ingresar la clave? Cancelar Aceptar

Para proseguir hagan click en "Aceptar". Luego de hacer click en "Aceptar" verán la pantalla anterior SIN LA CONTRASEÑA. Hagan click en "Guardar" y terminarán con el proceso de registración de datos de la empresa (si llegaran a hacer click nuevamente en "Ingresar" se les abrirá nuevamente la ventana para que ingresen una nueva contraseña y la validen).

k. Verán un mensaje que dice

| Estas segur@ que deseas guardar los cambios? |           |   |
|----------------------------------------------|-----------|---|
| Cancela                                      | r Aceptar | - |
|                                              |           |   |

Hagan click en aceptar.

1. Verán el mensaje "Se guardó correctamente, ya puede ingresar al sistema", esto significa que ya están dados de alta.

Se guardó correctamente. Ya puede ingresar al sistema.

Cerrar

Se les abrirá la siguiente pantalla

| Bienvenid@                                                           |    |
|----------------------------------------------------------------------|----|
| Usuario<br>Usuario<br>Contraseña<br>Ingresar<br>Otvidé mi contraseña |    |
| OLNACIENTE<br>SEGUROS                                                |    |
|                                                                      | 1- |

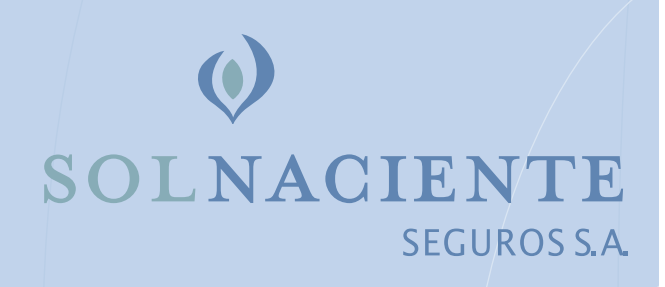

4

**3.** En "Usuario" y en "Contraseña" ingresen los usuarios y contraseñas que acaban de crear. Luego hagan click en "Ingresar" y verán la siguiente pantalla:

| 0 Empleados:                                |                     |        |              | FGB             | <u> 541GA</u>               |              |              |              |         |
|---------------------------------------------|---------------------|--------|--------------|-----------------|-----------------------------|--------------|--------------|--------------|---------|
| Filtrar por Nombr                           | a ¢ Sin filtro      | y por  | Apellido \$  | Sin filtro Fil  | rar Quitar                  | Crear nuevo  |              |              |         |
| Subir nómina en exce<br>Seleccionar archivo | ) nada seleccionado | Su     | ibir archivo |                 |                             |              |              |              |         |
| ** Apellido                                 | ** Nombre           | ** DNI | ** CUIL      | ** F.Nacimiento | *   Puesto ra esta búsqueda | ** Dirección | ** Localidad | ++ Pro       | ovincia |
| Página: « 1 » 10 reg                        | jistros p 🗘         |        |              |                 |                             |              | Ne De        | scargar en i | Excel   |

En esta pantalla deberán dar de alta por primera y única vez la nómina de empleados gráficos que estén bajo el convenio colectivo de trabajo 60/89. Solo en aquellos períodos en los que se modifique la nómina de asegurados, deberán actualizarla (es decir, solo en aquellos meses que se incorporen o desvinculen trabajadores). Pueden cargar la nómina de dos maneras: a través de un Excel o manualmente.

# A través de un archivo Excel:

a) Si optan por esta modalidad primero deberán bajar el archivo que se encuentra en el vértice inferior derecho de la pantalla. Hagan click en "Descargar en Excel". Una vez que se haya descargado el archivo hagan click en guardar/abrir. Una vez que se abra el Excel, en ciertos casos, en la parte superior del Excel podrán leer un mensaje que diga "Este archivo procede de una ubicación de Internet y podría no ser seguro. Haga clic para obtener más detalles" y al lado el botón "Habilitar edición". Hagan clic en este botón para habilitar la edición del Excel.

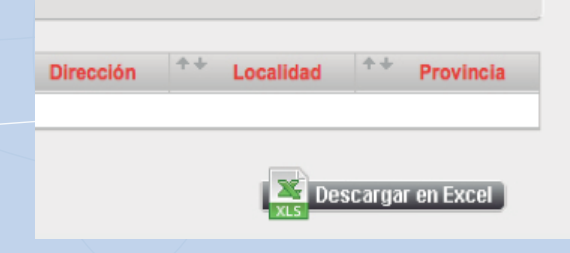

b) Completen el formulario Excel con los datos que correspondan para cada asegurado: apellido, nombre, DNI, CUIL, fecha de nacimiento, puesto, dirección postal, localidad y provincia.

| Ś   | Excel    | Archive  | o Edició | ón Ver   | Insertar     | Format       | o Herramie | entas Dato    | s Ventana    | 🐓 Ayud          | a                   | •9 * 🛜 🛚             | Lun 13:02   |
|-----|----------|----------|----------|----------|--------------|--------------|------------|---------------|--------------|-----------------|---------------------|----------------------|-------------|
| •   |          |          |          |          |              |              | nomin      | a_empleados   | 2016_12_26   | _13_01_15.xl    | S                   |                      |             |
| 2   | 🏛 🗊 🖡    | 3 📾      | X 🗈      | ĥ 🖌      | 0.0          | · <b>Σ</b> · | 🏡 • 🏆 • [  | 🙆 🛅 朂         | 100% *       | 0               |                     | Q• Buscar e          | n la hoja   |
| *   | Inicio   | Diseño   | Tablas   | Gráfic   | os Sm        | artArt       | Fórmulas   | Datos Re      | isar         |                 |                     |                      |             |
|     | Editar   |          |          | Fuente   |              |              | Alineación |               |              | Número          | Formato             | Celdas               | Ter         |
| Ê   | 🗸 💽 Rei  | llenar * | Calibri  | ٣        | 11 💌         | = =          | abc 📲 📷    | Ajustar texto | General      |                 | · 🛃 - 💭 -           | a                    | - Aa -      |
| Peg | ar 🥢 Bo  | rrar *   | N C      | <u>s</u> | • <u>A</u> • | E E 3        |            | Combinar      | <b>S</b> • % | 000 000 000 000 | Condicional Estilos | Insertar Eliminar Fo | rmato Temas |
|     | A2       | ÷ 6      | ) 🔿 (= . | fx       |              |              |            |               |              |                 |                     |                      |             |
|     |          |          | B        |          | C            |              | D          |               | E            | F               | G                   | H                    |             |
| 1 / | Apellido |          | Nombre   |          | DNI          | 0            | UIL        | F.nacimier    | to Pi        | Jesto           | Direccion           | Localidad            | Provincia   |
| 2   |          |          |          |          |              |              |            |               |              |                 |                     |                      |             |
| 3   |          |          |          |          |              |              |            |               |              |                 |                     |                      |             |
| 4   |          |          |          |          |              |              |            |               |              |                 |                     |                      |             |
| 5   |          |          |          |          |              |              |            |               |              |                 |                     |                      |             |
| 6   |          |          |          |          |              |              |            |               |              |                 |                     |                      |             |

c) Una vez que hayan terminado de completar el Excel lo deberán guardar con el nombre que elijan en una ubicación que luego recuerden. Una vez guardado el archivo, pueden proceder a cerrarlo.d) Con la nómina cargada en el Excel pueden regresar a la pantalla de donde lo descargaron para subirlo al sistema.

| A REAL PROPERTY.                                                                                                    |                                                                                                    |                                         |                                  |                                                    |
|----------------------------------------------------------------------------------------------------|----------------------------------------------------------------------------------------------------|-----------------------------------------|----------------------------------|----------------------------------------------------|
| (CO) (Interest in the second second s | lit.com.ar/?qh=solnaciente_empresas_nomina_empleados8.pr=60991167                                                   | D + ≜ C 💽 Mail - Ariel Edmundo Cristian | 🤨 Sistemas On Line 🛛 🛛           | <u>0</u> ★ ¤                                       |
| O<br>SOLNACIEN<br>SEGUROS                                                                                                    | ге                                                                                                    |                                         |                                  | Bienvenid@ ,<br>Cambiar contraseña   Cerrar sesión |
| Cupones                                                                                                    |                                                                                                    |                                         |                                  |                                                    |
|                                                                                                    | O Empleados:  Filter por Nombre Subir nimita en estal  Examinar.  Subir sentes  + Apelido ++ Nombre ++ DN ++ CUIL + | EUE     Cost norm                       | scción ** Localidad ** Provincia |                                                    |
|                                                                                                    | Pagina: «1» 10 registres po                                                                                         |                                         | oxs Descargar en Excel           |                                                    |
| La consulta demoró 0.04 seg                                                                                                    | undes                                                                                                    |                                         |                                  |                                                    |
|                                                                                                    | 🐃 💽 🗶 🙀                                                                                                    |                                         | s = h 13                         | 4 📾 🖸 🗊 🕕 05:18 p.m.                               |

e) A la izquierda del botón rojo "Subir archivo", encontrarán otro botón que dice "Examinar". Hagan clic en "Examinar". Se les abrirá una ventana que les permitirá buscar el archivo que acaban de crear en Excel con la nómina cargada. Busquen el archivo en la carpeta en la que lo hayan guardado. Una vez que lo encuentren hagan clic en el archivo para seleccionarlo y luego hagan clic en "Abrir". Se les cerrará la ventana que se había abierto para la búsqueda del archivo y les quedará el archivo seleccionado en la pantalla de Sol Naciente, listo para que lo puedan subir.

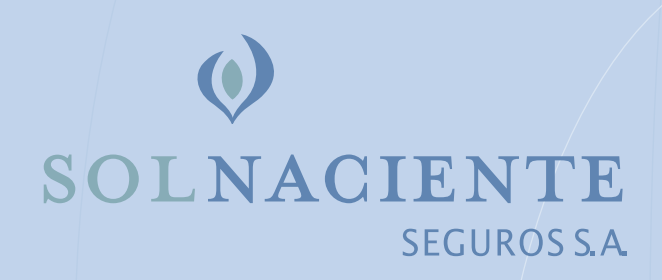

f) Ahora procedan a hacer clic en el botón rojo "Subir archivo". Luego de unos segundos verán reflejados en la pantalla los datos que cargaron en el Excel. Ya han cargado la nómina de personal en el sistema.

|                       | Filtrar po       | Nomb        | re 🗘             | :Sin filtro  | y po      | Apellido   | • • • Si     | n            |
|-----------------------|------------------|-------------|------------------|--------------|-----------|------------|--------------|--------------|
|                       |                  |             |                  |              |           |            |              |              |
|                       | Subir nómi       | na en exce  | əl               |              |           |            |              |              |
|                       | Seleccio         | nar archivo | nada se          | leccionado   |           | Subir arci | hivo         |              |
|                       |                  |             |                  |              |           |            |              |              |
|                       | -                | /           |                  |              |           |            |              | -            |
|                       |                  |             |                  | $\sim$       |           |            |              |              |
| 1 Empleado:           |                  |             |                  | FGB          | <u>SA</u> |            |              |              |
| Filtrar por Nomb      | re \$:Sin filtro | y por Ap    | ellido 🗘 Sin fil | ltro Filtrar | Quitar    | rear nuevo |              |              |
| Subir nómina en exo   | el               |             | is another       |              |           |            |              |              |
| Conversion are in the |                  | 300         |                  |              |           |            |              |              |
| ** * ***              | ++ Nombro        | ** DNI *    | * cui **         | ENacimiento  | ** Puesto | Dirección  | ** Localidad | ** Provincia |
| Apellido              | Nombre           | UNI         | OOIL             |              |           | Direction  | Locandaa     | FIOTINGIA    |

### Si deciden cargar la nómina manualmente:

a) En la pantalla de acceso hagan clic en el botón rojo de la derecha "Crear nuevo".

| - C - C - C - C - C - C - C - C - C - C                                                                                                    |
|----------------------------------------------------------------------------------------------------|
| Berventiĝ, "<br>SOLNACIENTE<br>VECURAT                                                                                                    |
| Capores                                                                                                    |
| 1 Empleads:                                                                                                    |
| Filter per Number V In the part Apalita V In the VIII Case and                                                                                                    |
| fair views as sont                                                                                                    |
| **         Apellido         **         DM         * CUL         **         F Accimiento         **         Dirección         **         Localidad         **         Provincia           Ethunde         Valign         \$1000         20001/0007         01007/0007         01007/000         Ave <t< td=""></t<> |
| Name of a Unique set (V                                                                                                    |
|                                                                                                    |
|                                                                                                    |
| itro Filtrar Quitar Crear nuevo                                                                                                    |
|                                                                                                    |
|                                                                                                    |
|                                                                                                    |
|                                                                                                    |
|                                                                                                    |

b) Se les abrirá una ventana nueva que les permitirá cargar los datos de cada empleado nuevo que deseen dar de alta (uno a la vez)

| 9<br>NACI | ENTE                                |                      |                        | Cantor contrased               |
|-----------|-------------------------------------|----------------------|------------------------|--------------------------------|
| CEURIS    |                                     | Sistemas On Line     |                        | · ///////                      |
| _         |                                     | _                    | Empleado               |                                |
|           |                                     | Nombre               |                        |                                |
|           |                                     | Apellide:            |                        |                                |
|           |                                     | Fecha de nacimiento: | 3112190                |                                |
|           | 1 Employee                          | CHO1                 |                        |                                |
|           |                                     | Cult                 |                        |                                |
|           | Filter per Norders V In through per | Fecha de alta:       | 31121300               |                                |
|           |                                     | Puesto/lancion:      |                        |                                |
|           | Dute nômina an annai                | Direction:           |                        |                                |
|           | Expring.                            | Localidad            |                        |                                |
|           |                                     | Provincia:           | Selectorar 🖌           |                                |
|           | Apellido Nombre DN                  | Extede:              | Ok V                   | Srección Localidad Provincia   |
|           | tanuroo vangos Prov                 |                      | Constant in the second |                                |
|           | Página: + 1 x 10 registres pr       |                      |                        | Kanada and Andrew State (1997) |
|           |                                     |                      |                        |                                |
|           |                                     |                      |                        |                                |

|                      | Empleado      |
|----------------------|---------------|
| Nombre:              |               |
| Apellido:            |               |
| Fecha de nacimiento: | 31/12/1969    |
| DNI:                 |               |
| Cuil:                |               |
| Fecha de alta:       | 31/12/1969    |
| Puesto/funcion:      |               |
| Dirección:           |               |
| Localidad:           |               |
| Provincia:           | Seleccionar 😽 |
| Estado:              | Ok 😼          |

c) Cuando terminen de completar los datos hagan clic en "Guardar".

d) Les aparecerá el mensaje "¿Estás seguro que deseas guardar este empleado?". Hagan clic en "Aceptar". Si hubieran dejado algún campo en blanco les aparecerá el mensaje "Todos los campos son obligatorios". Hagan clic en aceptar y completen los campos en blanco.

e) Una vez guardado el registro del empleado se cerrará la ventana y verán los datos que acaban de ingresar agregados a la lista en la pantalla.

- 4. Una vez que tengan toda la nómina cargada a través del Excel o manualmente verán los empleados ingresados en la pantalla. Con la nómina que ven en la pantalla podrán:
  - a. Generar las boletas de pago de los seguros obligatorios.
  - b. Filtrar a los empleados por apellido y/o nombre (para ver algún empleado en particular).
  - c. Descargar la nómina de empleados en Excel o pdf.
- 5. Para generar el cupón de pago del Sindicato Federación Gráfica Bonaerense:

a. En el vértice superior izquierdo de la pantalla, debajo del logo de Sol Naciente, verán "Cupones". Cuando hagan clic en cupones se les desplegará un menú de opciones.

|                                | _                  |                             | -                  | -                          | and the second            | -                |              | -            |                           | - 1 - X-                                          |
|--------------------------------|--------------------|-----------------------------|--------------------|----------------------------|---------------------------|------------------|--------------|--------------|---------------------------|---------------------------------------------------|
| Whttps://solnaciente           | lit.com.ar/?qh=sol | naciente_empresas_i         | nomina_emple       | eados&empres               | s=398ipr , <b>0 → 🗎 C</b> | Ø Sistemas 0     | n Line       | ×            |                           | 0 * 0                                             |
| 0                              |                    |                             |                    |                            |                           |                  |              |              |                           | Bienvenid@ .<br>ambiar contraseña   Cerrar sesión |
| SOLNACIEN                      | TE                 |                             |                    |                            |                           |                  |              |              |                           |                                                   |
|                                |                    |                             |                    |                            |                           |                  |              |              |                           | 71111                                             |
| Cupones<br>Generar cupon FAIGA |                    |                             | -                  | -                          |                           | -                |              |              |                           |                                                   |
| Generar cupon FGB              |                    |                             |                    |                            | $\sim$                    |                  |              |              |                           |                                                   |
| Nomina empleados               |                    |                             |                    |                            | FGB                       | FAIGA            |              |              |                           |                                                   |
| Listado de cupones FGB         | es:                |                             |                    |                            | $\bigcirc$                |                  |              |              |                           |                                                   |
|                                |                    |                             |                    |                            |                           |                  | _            | _            |                           |                                                   |
|                                | Fibrar por Nomb    | re 🕑 Sin filtro             | y por              | Apellido                   | Sin filtro                | Filtrar Quit     | Crear nuev   |              |                           |                                                   |
|                                | Subir nómina en ex | cel                         | ninar              | Subir authios              |                           |                  |              |              |                           |                                                   |
|                                |                    |                             |                    |                            |                           |                  |              |              |                           |                                                   |
|                                | ** Apellido        | ** Nombre                   | ** DNI - 1         | ** CUIL                    | ** F.Nacimiento           | ** Puesto        | ** Dirección | ** Localidad | ** Provincia              |                                                   |
|                                | Guite<br>Edmundo   | Armando Esteban<br>Vallejos | 74593505<br>310265 | 20745935067<br>20003102657 | 31/12/1989<br>01/07/1925  | Operario<br>Juez | Bia bia 451  | CABA         | CIUDAD AUTONOMA DE BS.AS. |                                                   |
|                                |                    | _                           |                    |                            |                           |                  |              |              |                           | -                                                 |
|                                | Página: « 1 » 10 m | egistros po                 |                    |                            |                           |                  |              |              | Descargar en Excel        |                                                   |
|                                |                    |                             |                    |                            |                           |                  |              |              |                           |                                                   |
| La consulta demoró 0.03 se     | gundos             |                             |                    |                            |                           |                  |              |              |                           |                                                   |
|                                |                    |                             |                    | _                          |                           | _                | _            | _            |                           | 1341.000                                          |
|                                |                    |                             |                    |                            |                           |                  |              |              | s N 8                     | 4 📼 🧕 🕽 🗘 🕴 19/12/2016                            |
|                                |                    |                             |                    |                            |                           |                  |              |              |                           |                                                   |
|                                |                    |                             |                    |                            |                           |                  |              |              |                           |                                                   |
|                                |                    |                             |                    |                            |                           |                  |              |              |                           |                                                   |
|                                |                    |                             |                    |                            |                           |                  |              |              |                           |                                                   |
|                                |                    |                             |                    |                            |                           |                  |              |              |                           |                                                   |
|                                |                    |                             |                    |                            |                           |                  |              |              |                           |                                                   |

b. Hagan click en "Generar cupón FGB" y verán en pantalla el cupón para imprimir con los datos de vuestras empresas y la cantidad de empleados que hayan cargado en nómina.

| Sindicato Federa                 | ición Gráfica      | Bonaerense                          | Seguro de vida y sepelio del art. | 60 del CCT 60/89  |  |  |
|----------------------------------|--------------------|-------------------------------------|-----------------------------------|-------------------|--|--|
| Código de empresa                | Período liquidado  | Vence el                            | Nota de crédit                    | to para la cuenta |  |  |
|                                  | Noviembre 2016     | 31/12/2016                          | N°                                | 41793/52          |  |  |
| Nombre de la empresa             |                    |                                     |                                   |                   |  |  |
| Seguro Gráficos                  |                    |                                     |                                   |                   |  |  |
| CUIT de la empresa               |                    |                                     |                                   |                   |  |  |
| 30121816199                      |                    |                                     |                                   |                   |  |  |
| Domicilio                        |                    | Localidad                           | Código P                          | Código Postal     |  |  |
| Alicia Moreau de Justo 1930, 2do | 298                | CABA                                |                                   | 1107              |  |  |
| Cantidad de personas             |                    | Concepto que aporta                 | Impo                              | Importe           |  |  |
| 1                                |                    | Aporte obrero                       | \$ 77.31                          | 77.31             |  |  |
| Fecha de emisión                 |                    | Aporte patronal                     | \$ 77.31                          | 77.31             |  |  |
| 26/12/2016                       |                    | Recargo por pago fuer<br>3% mensual | ra de término                     | 4.64              |  |  |
|                                  |                    | Total depositado                    |                                   | \$ 159.26         |  |  |
| Sefectivo                        | Transferencia      | Cheque/Giro N°                      |                                   |                   |  |  |
| Son pesos                        |                    |                                     | Firma del depositante             |                   |  |  |
| CIENTO CINCUENTA Y NUE           | VE PESOS CON 26/10 | 0                                   |                                   |                   |  |  |
|                                  |                    |                                     |                                   |                   |  |  |
|                                  |                    | CITER FOR                           |                                   |                   |  |  |

- c. No deberán ingresar ni el importe de la prima, ni la cantidad de empleados, los toma por defecto. Lo único que podrán modificar es el mes que quieren pagar. Recuerden que los seguros se pagan a mes vencido del 1 al 15 de cada mes, por lo tanto y por defecto cuando entren a generar este cupón siempre tendrán el último período que se debe pagar en el mes que están generando el cupón. Ejemplo: si es el mes de febrero de 2017 cuando ingresen a generar el cupón, verán por defecto "Enero 2017" en "Período liquidado". Si están generando el cupón de pago antes del 15, el importe calculado será el valor de la prima multiplicado por la cantidad de empleados de la nómina. Si estuvieran generando el cupón después del 15, además les calculará el recargo por pago fuera de término del 3% mensual. Si necesitaran pagar cuotas adeudadas de otros meses u años, seleccionen el período que corresponda y automáticamente se calcularán los intereses con el 3% mensual acumulable.
- d. Para finalizar el armado del cupón deberán elegir la forma de pago del mismo. La forma de pago "Efectivo" viene cargada por defecto, no deberán seleccionarla uds. Si pagaran por transferencia, hagan clic en el casillero "Transferencia" de la boleta y se les abrirá un campo donde ingresar el número de transferencia y la fecha en la que la hicieron. Si seleccionan el casillero "Cheque" se les abrirá un campo donde ingresar el número de cheque o giro con el que realizaron el pago.
- e. Una vez que vean en pantalla al cupón que quieran generar, hagan clic en el botón rojo (en la parte inferior) "Crear pdf".

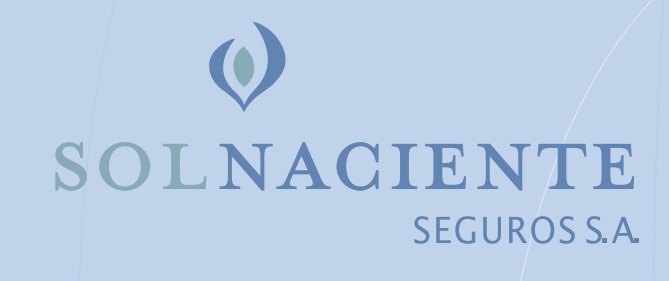

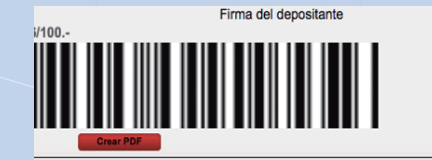

f. Se les generará el cupón de pago el cual deberán abrir y/o guardar según corresponda. Recién cuando tengan el pdf del cupón en pantalla lo podrán imprimir y utilizar para el pago en la ventanilla del banco.

| Sindicato Federación            | Gráfica Bonaer     | ense Seguro de vi       | da y sepelio del art. 60 del CCT 60/89 |  |  |  |
|---------------------------------|--------------------|-------------------------|----------------------------------------|--|--|--|
| Código de empresa               | Período liquidado  | Vence el                | Nota de crédito para la cuenta         |  |  |  |
|                                 | noviembre de 2016  | 31/12/2016              | Nº: 41793/52                           |  |  |  |
| Nombre de la empresa            | CUIT de la empresa |                         |                                        |  |  |  |
| Seguro Gráficos                 | 30121816199        |                         |                                        |  |  |  |
| Domicilio                       | I                  | Localidad               | Código Postal                          |  |  |  |
| Alicia Moreau de Justo 1930, 2d | lo 298             | CABA                    | 1107                                   |  |  |  |
| Cantidad de personas            | Concepto q         | ue aporta               | Importe                                |  |  |  |
| 1                               | Aporte obre        | Aporte obrero           |                                        |  |  |  |
| Fecha de emisión                | Aporte patr        | Aporte patronal         |                                        |  |  |  |
| 26/12/2016                      | Recargo por        | (3% mensual) \$4,64     |                                        |  |  |  |
|                                 | Total depos        | itado                   | \$ 159,26                              |  |  |  |
| Efectivo Transferen             | cia Cheque / Giro  | o Nº                    |                                        |  |  |  |
| Son Pesos                       |                    | Firma                   | del depositante                        |  |  |  |
| CIENTO CINCUENTA Y NUEVE PESO   | DS CON 26/100-     | 77310000007731000000044 |                                        |  |  |  |

# Sindicato Federación Gráfica Bongerense Seguro de vida y sepelio del art. 60 del CCT 60/89

| Código de empresa                       | Período liquidado<br>noviembre de 2016 | Vence el<br>31/12/2016 | Nota de crédito para la cuenta<br>Nº: <b>41793/52</b> |
|-----------------------------------------|----------------------------------------|------------------------|-------------------------------------------------------|
| Nombre de la empresa<br>Seguro Gráficos | CUIT de la empresa<br>30121816199      |                        |                                                       |
| Domicilio                               |                                        | Localidad              | Código postal                                         |
|                                         |                                        | C1.D.                  | 33.67                                                 |

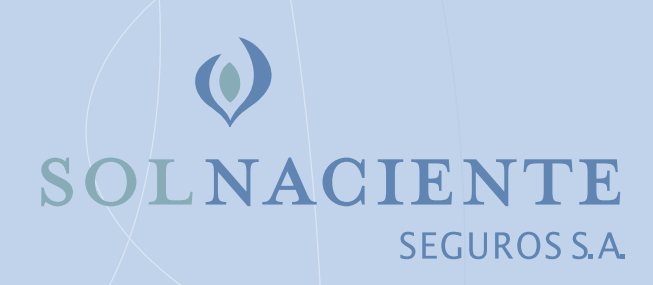

g. Junto con el cupón de pago con código de barras, se les generará un listado de la nómina cargada por la que están pagando el seguro (es decir, la nómina que aseguran con dicho pago).

| Apellido | Nombre | CUIL         | Puesto    |
|----------|--------|--------------|-----------|
| Fulano   | De Tal | 202777777777 | Corrector |

# 6. Para generar el cupón de FAIGA:

a. En el vértice superior izquierdo de la pantalla, debajo del logo de Sol Naciente, verán "Cupones". Cuando hagan clic en cupones se les desplegará un menú de opciones.

| O https://solnaciente                                                                                                    | lit.com.at/Tqh=sol                   | naciente, empresas,                     | nomina_emp                    | ileados&empre                          | a=398ipe ( <b>P + A C</b>                    | Ø Sistemas O                  | in Line :                   | ×                     |                                           | Bienvenid@, |
|----------------------------------------------------------------------------------------------------|--------------------------------------|-----------------------------------------|-------------------------------|----------------------------------------|----------------------------------------------|-------------------------------|-----------------------------|-----------------------|-------------------------------------------|-------------|
| Cupones<br>Generar cupon FAIGA<br>Generar cupon FOIB<br>Nomma empleados<br>Listado de cupones FAIGA<br>Listado de cupones FOIB | ritar per Nord<br>Subir ninina an an | ee 💟 (Sin 180)<br>cei                   | e y pe                        | r Apellido                             | FGB                                          | FAIGA                         | ti Crest stary              | -                     |                                           |             |
|                                                                                                    | * + Apellido<br>Quite<br>Edmundo     | ++ Nombre<br>Amando Esteban<br>Vallejos | * * DNI<br>74593508<br>310285 | * + CUIL<br>20745935057<br>20003102657 | * * F.Nacimiento<br>31/12/1909<br>01/07/1925 | ++ Puesto<br>Operario<br>Juez | ++ Dirección<br>Bia bia 451 | * + Localidad<br>CABA | ++ Provincia<br>CIUDAD AUTONOMA DE 85.AS. |             |
| La consulta demoró 0.03 se                                                                                                    | Página: « 1 » 10 n<br>pundes         | egistros po 💟                           |                               |                                        |                                              |                               |                             |                       | Descargar en Excel                        |             |

b. Hagan click en "Generar cupón FAIGA" y verán en pantalla el cupón para imprimir con los datos de vuestras empresas y la cantidad de empleados que hayan cargado en nómina.

| FAIGA: Federación Argo               | entina de la Industr | ia Gráfica y Afines                  | Seguro de vida colectivo del art.<br>60/89 | 60 BIS del CCT    |
|--------------------------------------|----------------------|--------------------------------------|--------------------------------------------|-------------------|
| CUIT de la empresa                   | Período liquidado    | Vence el                             | Nota de crédi                              | to para la cuenta |
| 30121816199                          | Noviembre 2016       | 31/12/2016                           | N° 000                                     | 04969044          |
| Nombre de la empresa                 |                      |                                      |                                            |                   |
| Seguro Gráficos                      |                      |                                      |                                            |                   |
| Domicilio                            |                      | Localidad                            | Código p                                   | ostal             |
| Alicia Moreau de Justo 1930, 2do     | 298                  | CABA                                 |                                            | 1107              |
| Cantidad de personas                 |                      | Concepto que aporta                  | Imp                                        | orte              |
| 1                                    |                      | Aporte patronal                      | \$.56,35                                   | 56.25             |
| Fecha de emisión                     |                      | Recargo por pago fuera<br>3% mensual | de término                                 | 1.69              |
| 26/12/2016                           |                      | Total depositado                     |                                            | \$ 57.94          |
| <b></b> <i>⊠</i> Efectivo            | Transferencia        | Cheque/Giro N°                       |                                            |                   |
| Son pesos<br>CINCUENTA Y SIETE PESOS | S CON 94/100         |                                      | Firma del depositante                      |                   |
|                                      |                      | Crear PDF                            |                                            |                   |

FAGA

- c. No deberán ingresar ni el importe de la prima, ni la cantidad de empleados, los toma por defecto. Lo único que podrán modificar es el mes que quieren pagar. Recuerden que los seguros se pagan a mes vencido del 1 al 15 de cada mes, por lo tanto y por defecto cuando entren a generar este cupón siempre tendrán el último período que se debe pagar en el mes que están generando el cupón. Ejemplo: si es el mes de febrero de 2017 cuando ingresen a generar el cupón, verán por defecto "Enero 2017" en "Período liquidado". Si están generando el cupón de pago antes del 15, el importe calculado será el valor de la prima multiplicado por la cantidad de empleados de la nómina. Si estuvieran generando el cupón después del 15, además les calculará el recargo por pago de fuera de término del 3% mensual. Si necesitaran pagar cuotas adeudadas de otros meses (recuerden que este seguro es obligatorio a partir de febrero de 2016), seleccionen el período que corresponda y automáticamente calculará los intereses con el 3% mensual acumulable.
- d. Para finalizar el armado del cupón deberán elegir la forma de pago del mismo. La forma de pago "Efectivo" viene cargada por defecto, no deberán seleccionarla uds. Si pagaran por transferencia, hagan clic en el casillero "Transferencia" de la boleta y se les abrirá un campo donde ingresar el número de transferencia y la fecha en la que la hicieron. Si seleccionan el casillero "Cheque" se les abrirá un campo donde ingresar el número de cheque o giro con el que realizaron el pago.
- e. Una vez que vean en pantalla al cupón que quieran generar, hagan clic en el botón rojo (en la parte inferior) "Crear pdf".
- f. Se les generará el cupón de pago el cual deberán abrir y/o guardar según corresponda. Recién cuando tengan el pdf del cupón en pantalla lo podrán imprimir y utilizar para el pago en la ventanilla del banco.
- g. Junto con el cupón de pago con código de barras, se les generará un listado de la nómina cargada por la que están pagando el seguro (es decir, la nómina que aseguran con dicho pago).

7. Desde la ventana principal, si hacen clic en "Cupones" y luego en "Listado de cupones FAIGA" o "Listado de cupones FGB" podrán ver el histórico de cupones generados con sus respectivas nóminas asociadas y descargarlos (a cada uno individualmente o un listado de cuándo los generaron).

#### ACLARACIONES

- El nuevo sistema atañe a la generación de las boletas de los seguros (para lo cual deberán de ahora en más cargar vuestras nóminas de empleados una primera vez para darlas de alta en el sistema que genera las boletas y luego cada vez que tengan actualizaciones). Este sistema no reemplaza la comunicación que uds. venían teniendo con el Sindicato Federación Gráfica Bonaerense ni con FAIGA ni los trámites que venían realizando con ellos. Solo está relacionado con la generación de las boletas.
- El alta de la empresa se hace por única vez en https://solnaciente.liit.com.ar/registro
- Una vez dada de alta la empresa, cuando se tiene el usuario y la contraseña, para cargar las nóminas, generar boletas y reportes o cualquier otra función deberán ingresar a https://solnaciente.liit.com.ar/graficas.php (en la página www.solnacientesa.com.ar se encuentran ambos links disponibles).
- Deben generar un solo usuario y contraseña para el pago de ambos seguros.
- Deben cargar una sola nómina para generar las dos boletas de seguros obligatorios.
- Las nóminas cargadas tendrán vigencia para el mes que se las carga. De no sufrir modificaciones la nómina, cada vez que vayan a generar una boleta de pago los meses sucesivos, se relacionará la nómina sin modificaciones con las subsiguientes boletas. Ejemplo: cargan una nómina para el mes de enero de 2017. Si no vuelven a cargar otra nómina con modificaciones, con las boletas que generen en febrero, marzo y abril de 2017 estarán asegurando a los mismos empleados que cargaron en enero de 2017. Vale decir que cada vez que tengan una modificación en la nómina (altas o bajas), deberán volver a subir la nómina.
- Si quisieran generar una boleta por un período adeudado que tenía una nómina diferente a la actual, primero deberán subir la nómina de ese período, generar la boleta correspondiente y luego volver a subir la nómina más reciente. Recuerden que de ahora en más las identidades de los asegurados estarán relacionadas con los pagos de cada período.
- Todas las operaciones que hagan con nóminas y boletas quedarán reflejadas en el histórico. Una nómina cerrada y pagada de un período pasado ya no se podrá volver a modificar. Por esta razón es importante que cuando generan las boletas de pagos y antes de imprimirlas corroboren que las identidades de los asegurados sean las correctas (que estén todos los empleados por los que deben pagar los seguros obligatorios).

# INFORMACIÓN ADICIONAL

### Opciones de pago de los seguros obligatorios del convenio gráfico

### Entes recaudadores:

 Sindicato Federación Gráfica Bonaerense: Seguro de vida y sepelio del personal con relación de dependencia comprendido en el art. 60 de la Convención Colectiva de Trabajo nº 60/89.

#### Opciones disponibles para realizar vuestros pagos:

- a) A través de depósito con boleta en la cuenta del Banco Nación del sindicato: si paga con boleta en el banco Nación no es necesario que comunique el pago.
- b) A través de una transferencia bancaria a la cuenta del Sindicato Federación Gráfica Bonaerense: CBU 0110599520000041793521, CUIT 30-50024245-7, cta. cte. 00041793/52. Si opta por esta modalidad deberán informar la transferencia (enviando una copia escaneada de la boleta y la transacción y/o los datos de la misma) a la dirección fgbinfopagos@solnacientesa.com.ar Asegúrense de que el código de empresa, el/los mes/es está/n abonando y la cantidad de asegurados figuren en el mensaje.

**2. FAIGA – Federación Argentina de Industria Gráfica y Afines:** reintegro de parte del seguro de vida del artículo 248 de la ley de contrato de trabajo (artículo 60 bis de la Convención Colectiva de Trabajo nº 60/89)

### Opciones disponibles para realizar vuestros pagos:

- a) A través de depósito con boleta en la cuenta del Banco Nación de FAIGA: si elige esta modalidad deberá enviar la boleta escaneada a faigapagos@solnacientesa.com.ar asegurándose de que se lea la fecha del sello del pago.
- c) A través de una transferencia bancaria a la cuenta de FAIGA: CBU 0110013620001300413804, CUIT 30-51908810-6, cta. cte. 01300413/80. Si opta por esta modalidad deberán informar la transferencia (enviando una copia escaneada de la boleta y la transacción y/o los datos de la misma) a la dirección faigapagos@solnacientesa.com.ar Asegúrense de que el código de empresa, el/los mes/es está/n abonando y la cantidad de asegurados figuren en el mensaje.

Por cualquier inquietud o sugerencia por favor no duden en comunicarse con nosotros de lunes a viernes de 10 a 17 h.

Sol Naciente Seguros SA www.solnacientesa.com.ar

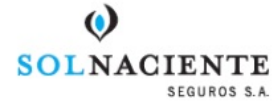

### SOL NACIENTE SEGUROS S.A. – Av. Alicia Moreau de Justo 1930, 2do Piso of. 208 (1107) CABA (011) 4510-3100 - C.U.I.T.: 30-68250955-0

# SEGURO DE VIDA COLECTIVO – DESIGNACIÓN DE BENEFICIARIOS

| TOMADOR (Entid                                        | ad que ha                 | a contratado con Sol Nacie                                    | ente la                                                        | cobertura de Seguro                                  | )                            | 00                    | C.U.I.T.                              |                    |  |
|-------------------------------------------------------|---------------------------|---------------------------------------------------------------|----------------------------------------------------------------|------------------------------------------------------|------------------------------|-----------------------|---------------------------------------|--------------------|--|
| Sindicato Federad                                     | ción Gráfic               | a Bonaerense                                                  |                                                                |                                                      |                              | 3                     | 0-50024245-7                          |                    |  |
| EMPLEADO ASEGUR                                       | ADO                       |                                                               |                                                                |                                                      |                              |                       |                                       |                    |  |
| Apellido y Nombres                                    |                           |                                                               |                                                                |                                                      |                              |                       |                                       |                    |  |
| Documento: Tipo y Nro                                 | ).                        | C.U                                                           | J.I.L.                                                         |                                                      | Fecha<br>Nacin               | de<br>niento          |                                       |                    |  |
| Calle Nro., Piso, Localic<br>Provincia y Código Pos   | lad,<br>tal               |                                                               | I                                                              |                                                      | I                            |                       | 1                                     |                    |  |
| Estado Civil                                          |                           |                                                               | Fecha Ingreso al Empleo                                        |                                                      |                              |                       |                                       |                    |  |
| EMPLEADOR                                             |                           |                                                               |                                                                |                                                      |                              |                       |                                       |                    |  |
| Nombre y Apellido o<br>Razón Social                   |                           |                                                               |                                                                |                                                      | C.U.I.T                      |                       |                                       |                    |  |
| Calle, Nro., Piso, Locali<br>Provincia y Código Pos   | dad,<br>tal               |                                                               |                                                                |                                                      |                              |                       |                                       |                    |  |
| BENEFICIARIOS                                         |                           |                                                               |                                                                |                                                      |                              |                       |                                       |                    |  |
| Apellido y Noml                                       | ores                      | Don                                                           | nicilio                                                        |                                                      | Parentesc                    | D D                   | ocumento                              | %                  |  |
|                                                       |                           |                                                               |                                                                |                                                      |                              |                       |                                       |                    |  |
|                                                       |                           |                                                               |                                                                |                                                      |                              |                       |                                       |                    |  |
|                                                       |                           |                                                               |                                                                |                                                      |                              |                       |                                       |                    |  |
|                                                       |                           |                                                               |                                                                |                                                      |                              |                       |                                       |                    |  |
|                                                       |                           |                                                               |                                                                |                                                      |                              |                       |                                       |                    |  |
|                                                       |                           |                                                               |                                                                |                                                      |                              |                       |                                       |                    |  |
| Designar sus beneficiario<br>errónea puede implicar d | s en la cobe<br>emoras en | ertura contratada es un derec<br>el trámite de cobro del bene | cho que<br>ficio. As                                           | e Ud. posee. La no desig<br>simismo. tiene el derecl | nación de lo<br>no a modifio | s benefi<br>ar su des | ciarios o su desi<br>signación en cua | gnación<br>Ilquier |  |
| momento, por escrito, sir                             | n ninguna o               | tra formalidad. El presente c                                 | ertificad                                                      | do anula y reemplaza a                               | cualquier of                 | ro emiti              | do con anteriori                      | dad.               |  |
| El titular de los datos per                           | sonales tier              | ne la facultad de ejercer el de                               | erecho d                                                       | de acceso a los mismos                               | en forma gr                  | atuita a i            | ntervalos no inf                      | eriores a          |  |
| 6 meses, salvo que se acr                             | edite un in               | terés legítimo al efecto confo                                | orme lo                                                        | establecido en el artícu                             | lo 14, inciso                | 3 de la l             | .ey № 25.326.                         |                    |  |
| La DIRECCIÓN NACIONAL                                 | DE PROTE                  | CCIÓN DE DATOS PERSONALE                                      | S, órga                                                        | no de control de la Ley                              | № 25.326, t                  | iene la a             | tribución de ate                      | nder las           |  |
| denuncias y los reclamos                              | que se inte               | erpongan con relación al incu                                 | mplimiento de las normas sobre protección de datos personales. |                                                      |                              |                       |                                       |                    |  |
| Lugar y Fecha                                         |                           |                                                               | FILLE                                                          | a del asegurado                                      |                              |                       |                                       |                    |  |
| IMPORTANTE: UNA VEZ (                                 | COMPLETA                  | DO EL PRESENTE FORMULAR                                       | RIO REN                                                        | IITIRLO AL TOMADOR                                   |                              |                       |                                       |                    |  |
|                                                       |                           |                                                               |                                                                |                                                      |                              |                       |                                       |                    |  |
| TALON PARA EL ASEGU                                   | JRADO                     |                                                               | Luga                                                           | ar y Fecha:                                          |                              |                       |                                       |                    |  |
|                                                       | S.A.                      | SOL NACIENTE SEGUROS                                          | 5 S.A. –<br>(011)                                              | Av. Alicia Moreau de Ju<br>4510-3100 - C.U.I.T.: 30  | usto 1930 20<br>)-68250955   | do Piso C<br>0        | 0f.208 (1107) CA                      | ABA                |  |
| C.U.I.L.                                              |                           |                                                               | EMP                                                            | PLEADO — APELLIC                                     | OO Y NOM                     | <b>ABRES</b>          |                                       |                    |  |
|                                                       |                           |                                                               |                                                                |                                                      |                              |                       |                                       |                    |  |
|                                                       | EMPLE                     | ADOR                                                          |                                                                |                                                      | TOMA                         | DOR                   |                                       |                    |  |
|                                                       |                           |                                                               |                                                                |                                                      |                              |                       |                                       |                    |  |

### Formulario de Designación de Beneficiarios

1. A través del presente formulario se designan los beneficiarios para el cobro del Seguro contratado con esta Compañía (art. 60 del CCT 60/89 de gráficos). Los beneficiarios podrán ser familiares o no, es decir que el asegurado podrá designar a cualquier persona o personas.

Si el asegurado no designa beneficiarios, el seguro se pagará por partes iguales a los herederos legales y forzosos (cónyuge, hijos, padres, hermanos, etc. según corresponda en cada caso) para lo cual se solicitará a los derechohabientes una declaratoria judicial de herederos.

2. Cuando el asegurado no deseara especificar beneficiarios (es decir que en caso de fallecimiento aplicará el punto 1), debería completarse el formulario con todos los datos correspondientes al asegurado y al empleador y trazar líneas en los espacios en blanco en los datos de beneficiarios de modo de invalidar este sector del formulario.

3. Se pueden especificar porcentajes diferentes a cada beneficiario (no es necesario que sea en partes iguales). La suma de los porcentajes debe dar como resultado el 100%. Si no se especifican porcentajes, el seguro se dividirá por partes iguales entre todos los beneficiarios designados.

Al completar el formulario el asegurado debe tener en cuenta:

## a) Si se completa a mano:

- Completar con letra clara y legible.
- No deberá haber cambio de letra ni de tinta en ninguno de los campos del formulario incluida la firma del asegurado.

### b) Si se completa a máquina y/o procesador de texto:

• No deberá haber cambio de tinta de impresión en ninguno de los campos del formulario (es decir, no puede haber cambio de tinta o de tipografía o de medio de impresión)

# c) En todos los casos:

- Los datos requeridos del "TOMADOR" corresponden a la Entidad (sindicato, obra social, federación, etc.) que ha contratado con esta Compañía la cobertura de Seguro.
- Deberá estar firmado por el asegurado. La impresión de una huella dactilar podrá reemplazar a la firma en aquellos casos en los que el asegurado no sepa firmar o su imposibilidad física para hacerlo esté debidamente acreditada por escribano, policía o médico (siempre y cuando esté lúcido y en dominio de sus capacidades).
- En caso de tener tachaduras o enmiendas, deben ser salvadas claramente y no dejar lugar a dudas (ejemplo: "En el DNI digo 20.202.020").
- Cada enmienda o tachadura debe ser salvada por separado, deberá hacerse con la misma letra y la misma tinta con la que se completó el formulario y deberá llevar al final la firma del asegurado (una firma por cada enmienda o aclaración).